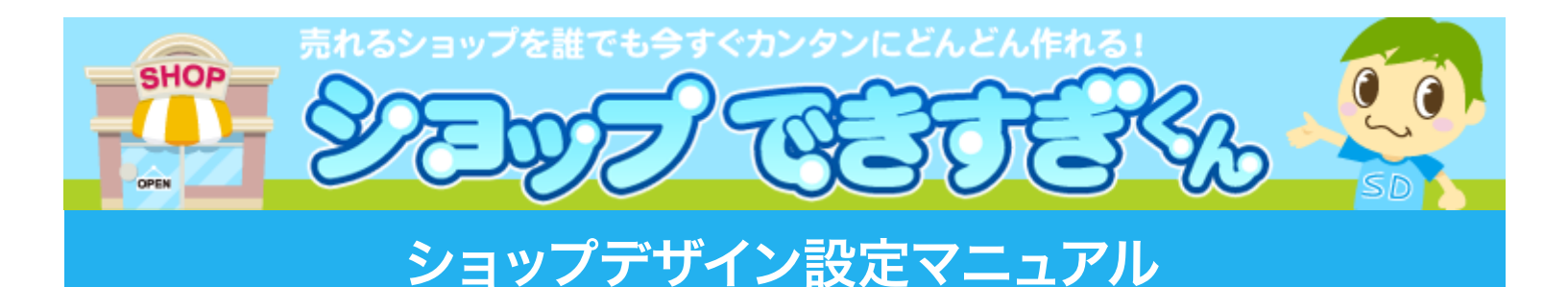

ショップのデザインテンプレートやレイアウト、看板画像(タイトル画像)、文字サイズの 共通設定の変更の仕方を解説しています。

全ての設定の変更は【ショップ公開予約】を行うと反映されます。

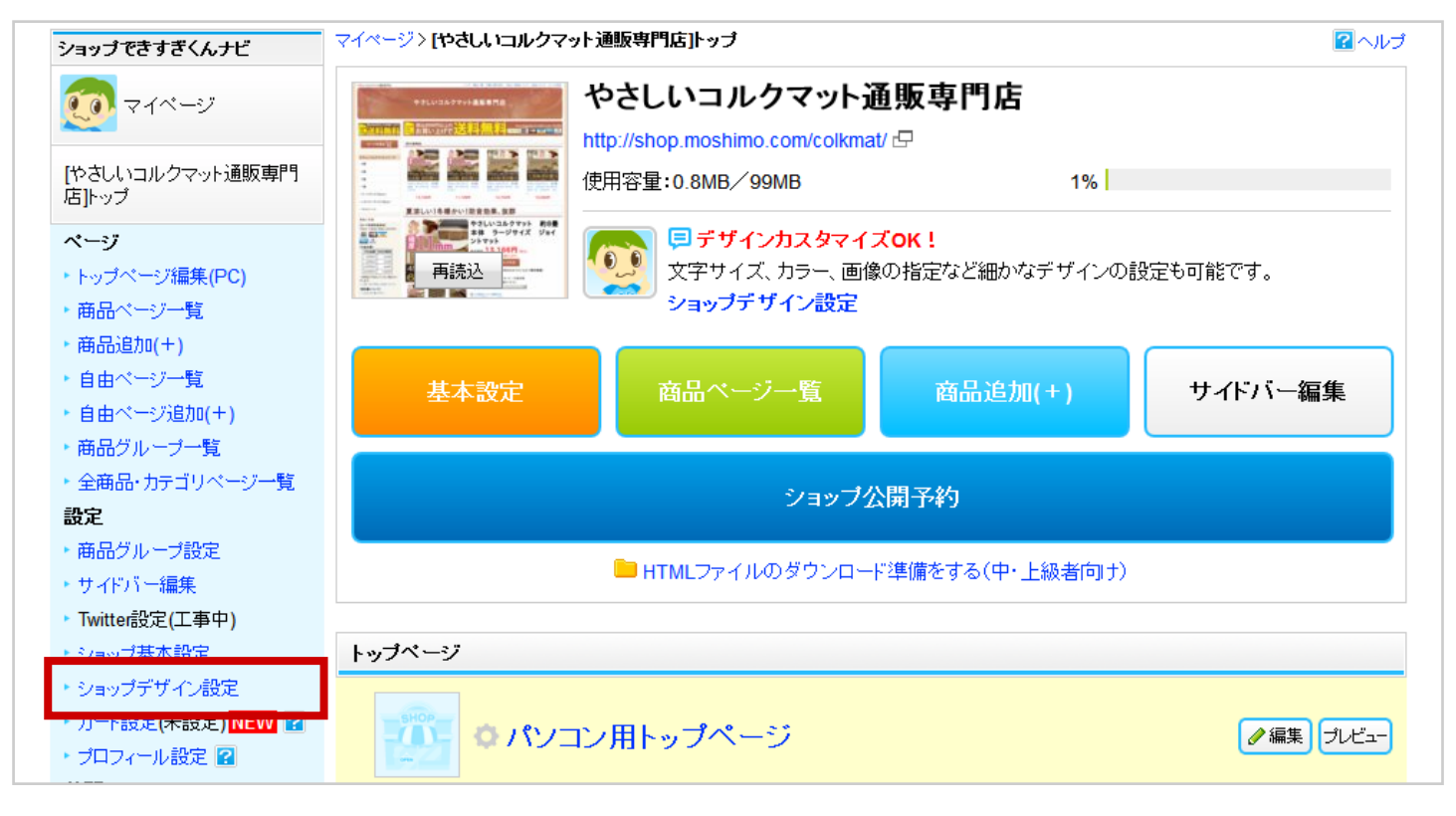

デザインテンプレートを変更したい(P.2)
レイアウトを変更したい(P.3)
看板画像(タイトル画像)を変更したい(P.4~6)
看板のショップ名(タイトル文字)を変更したい(P.7)
背景画像を変更したい(P.8~10)
見出しのデザインを変更したい(P.11~13)
文字の色やサイズを一括で変更したい(P.14)
スタイルシートでデザインを変更したい(P.15)
JavaScriptを使用したい(P.15)

### デザインテンプレートを変更したい

『ショップデザイン設定』><mark>【基本設定】</mark>で変更が出来ます。

● 画像の上にカーソルを合わせると【選択する?】ボタンが表示されるのでクリック。

②「選択中」のリボンを確認したら【保存】ボタンをクリック。

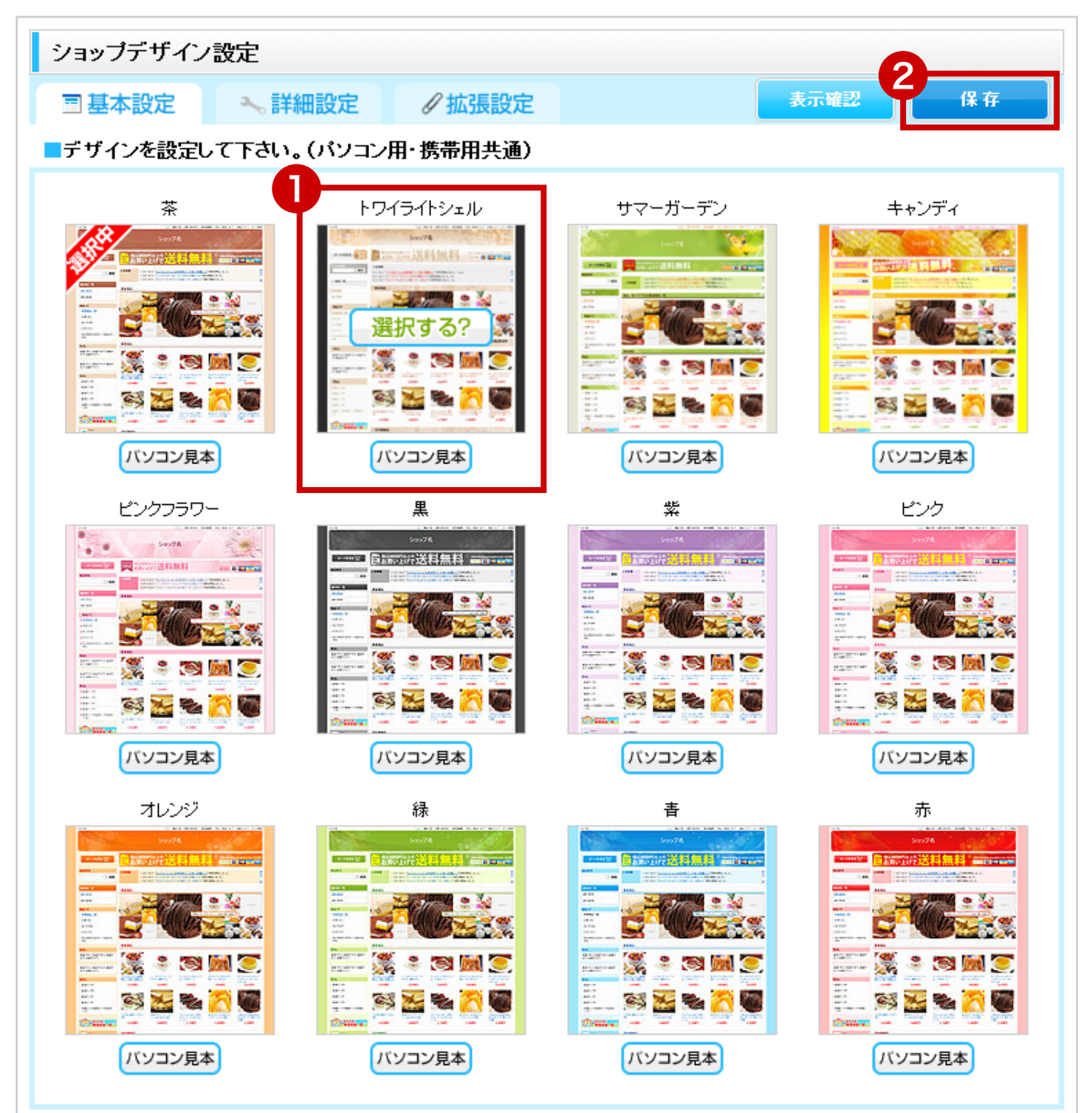

### レイアウトを変更したい

『ショップデザイン設定』>【基本設定】の下部で変更が出来ます。

画像の上にカーソルを合わせると【選択する?】ボタンが表示されるのでクリック。
 選択中」のリボンを確認したら【保存】ボタンをクリック。

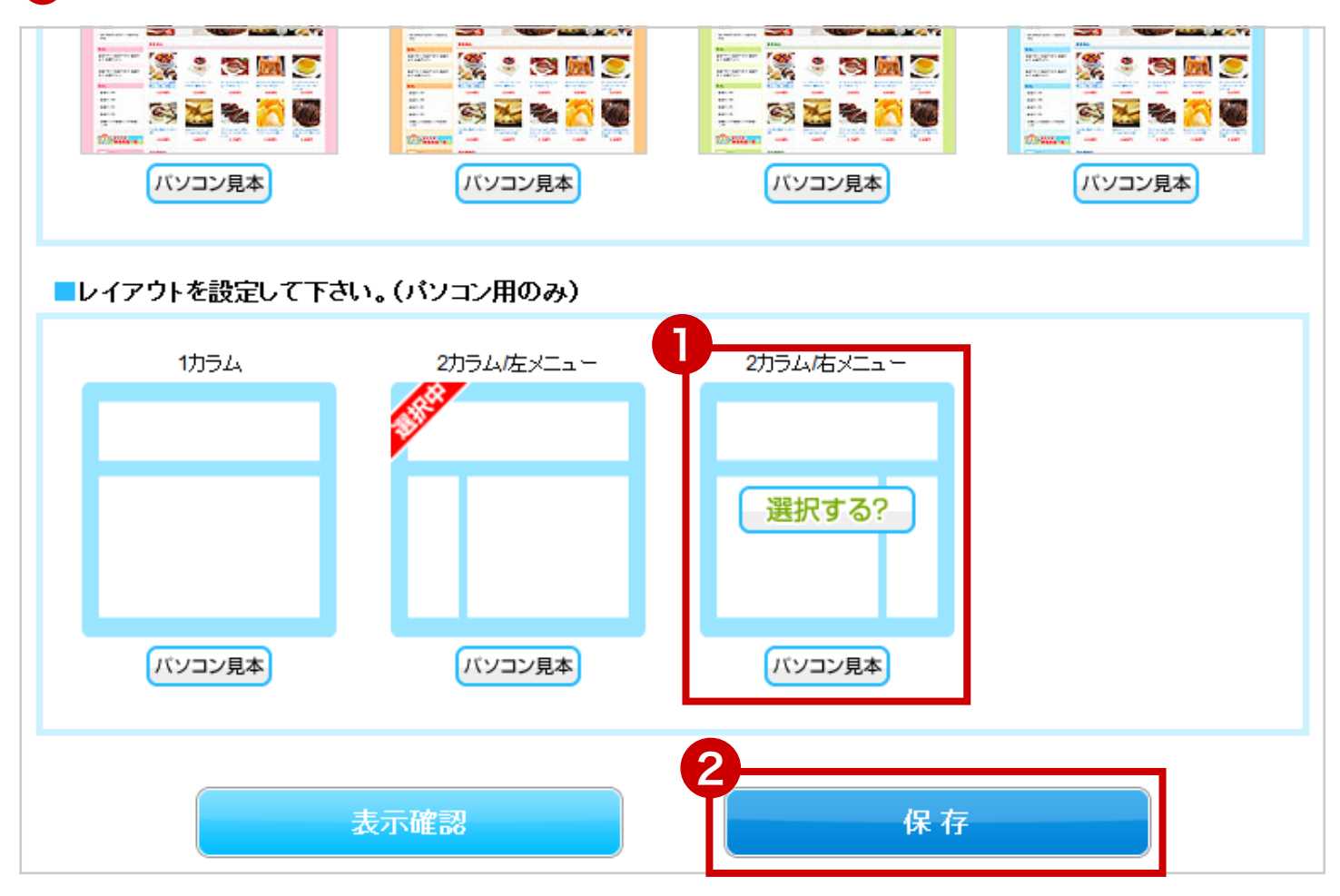

# 看板画像(タイトル画像)を変更したい

『ショップデザイン設定』>【詳細設定】の『看板画像設定』で変更が出来ます。 4つのタイプを選択できます。設定したら【保存】ボタンをクリック。

#### テンプレートのデザインを使う。

初期設定です。テンプレート用の看板画像の上にショップ名を表示します。

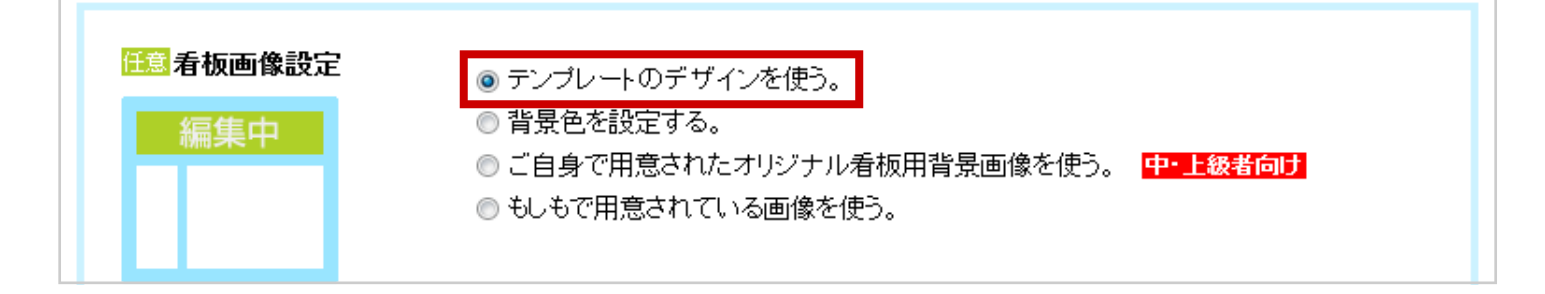

#### 背景色を設定する。

2 で指定した色の看板の上にショップ名を表示します。

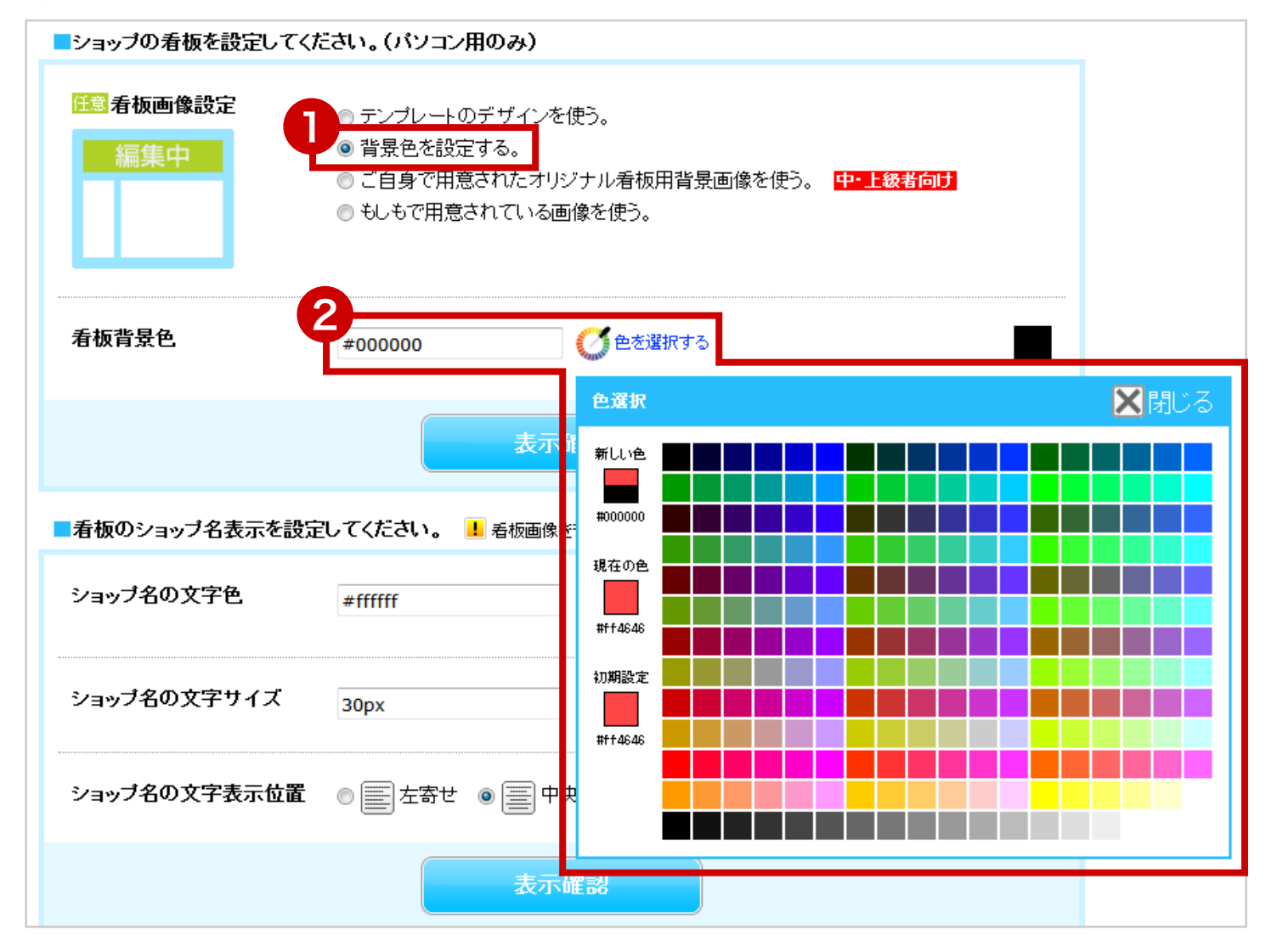

#### ご自身で用意されたオリジナル看板用画像を使う。

ご自分で作られた画像を看板に設定したい場合にお使い下さい。 ・
画像はご自身で用意したサーバーにアップロードしてください。

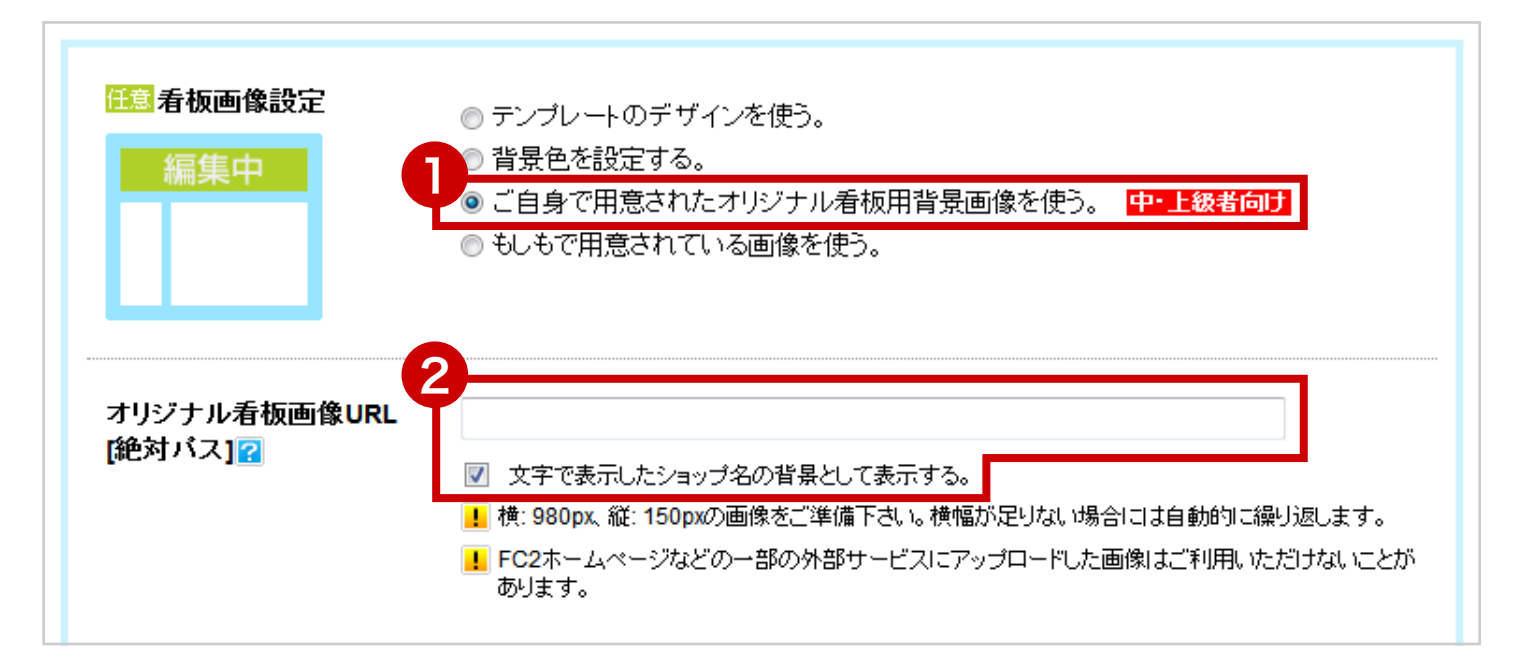

2に画像 URL を入力。画像を背景として使う場合はチェックボックスをチェック。 設定したら【保存】ボタンをクリック。

ショップ名の背景として表示したい場合は チェック。

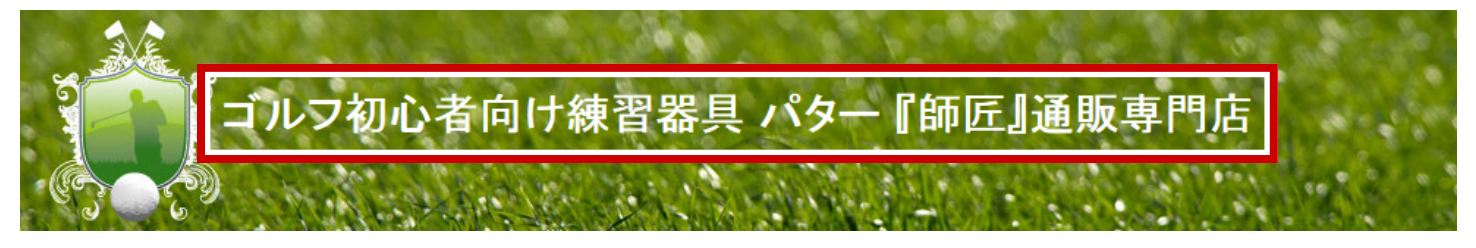

ショップ名を入れた画像を用意した場合は チェックを外します。

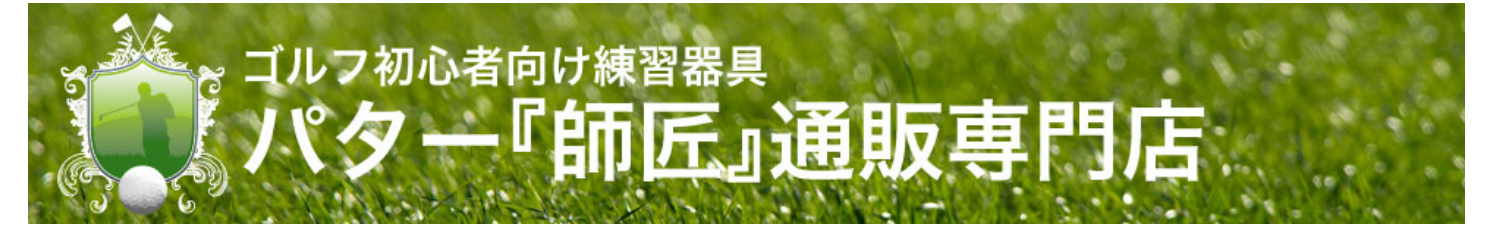

#### もしもで用意されている画像を使う。

売れ筋の商品や、バイヤーおすすめの商品の専門店向けの看板画像を用意しました。是非 ご活用ください。今後もどんどん増やしていきます。

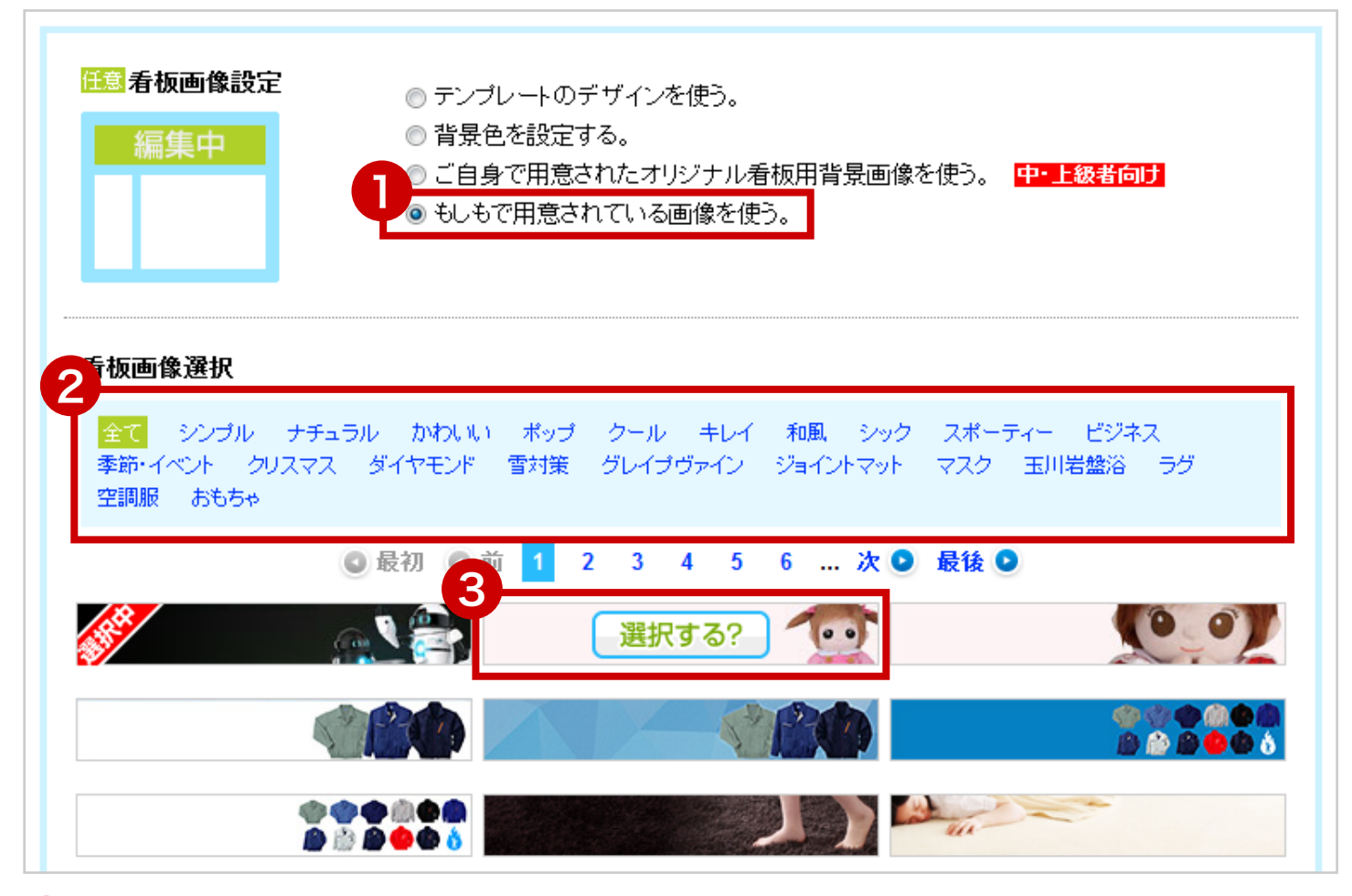

- 2 で画像のテイスト・ジャンルを選ぶと絞り込みが出来ます。
- 3 画像の上にカーソルを合わせると【選択する?】ボタンが表示されるのでクリック。
- 4「選択中」のリボンを確認したらページ下部の【保存】ボタンをクリック。

## 看板のショップ名表示を変更したい

『ショップデザイン設定』>【詳細設定】の『看板のショップ名表示を設定してください。』 で変更が出来ます。文字の色、サイズ、表示位置を設定できます。 Ⅰ 看板画像を背景として設定している場合のみ有効です。

| ショップ名の文字色                                  |
|--------------------------------------------|
| ショップ名の文字サイズ 2<br>30px ① 文字サイズを選択する         |
| 3<br>ショップ名の文字表示位置 ◎ 三 左寄せ ◎ 三 中央寄せ ◎ 三 右寄せ |
| 表示確認                                       |

①文字色をカラーコードやカラーパレットで設定できます。

2文字の大きさをサイズパレットで設定できます。

3表示位置を設定できます。

### 背景画像を変更したい

『ショップデザイン設定』>【**詳細設定】**の『背景設定』で変更が出来ます。4 つのタイプ を選択できます。

#### **、**テンプレートのデザインを使う。

初期設定です。テンプレート用の看板画像の上にショップ名を表示します。

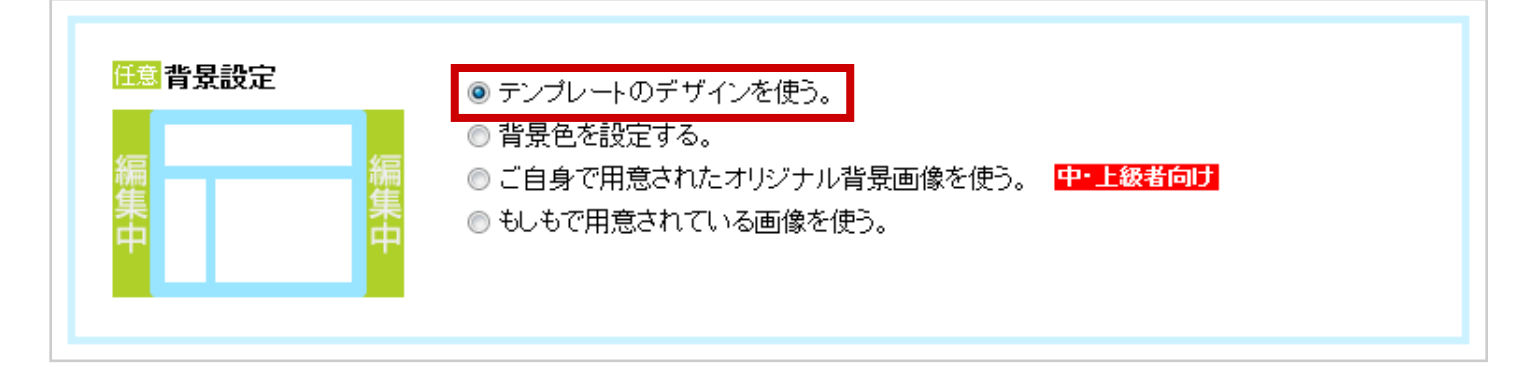

#### 背景色を設定する。

2 で指定した色の背景になります。

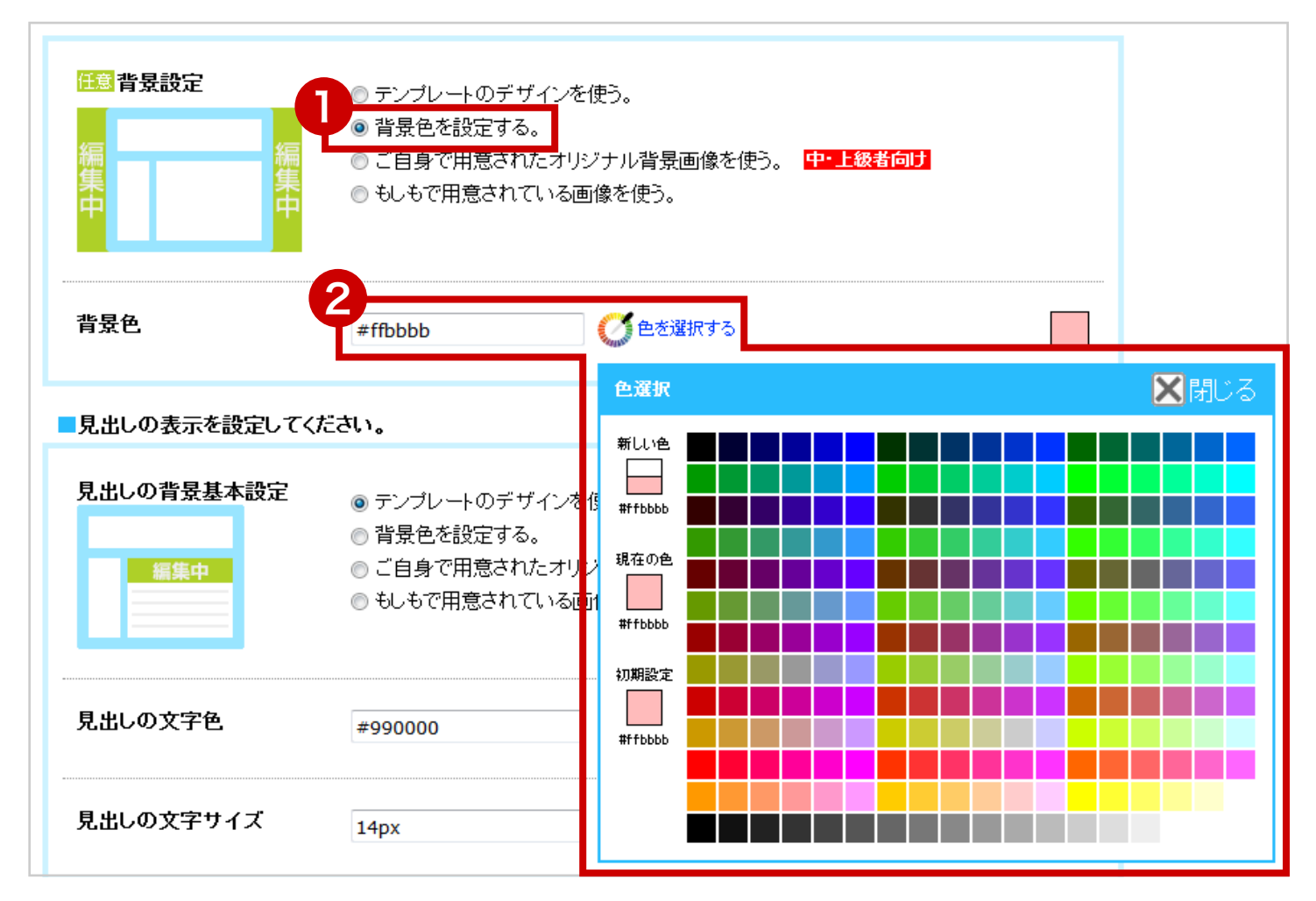

#### ご自身で用意されたオリジナル背景画像を使う。

ご自分で作られた画像を背景に設定したい場合にお使い下さい。 ・
画像はご自身で用意したサーバーにアップロードしてください。

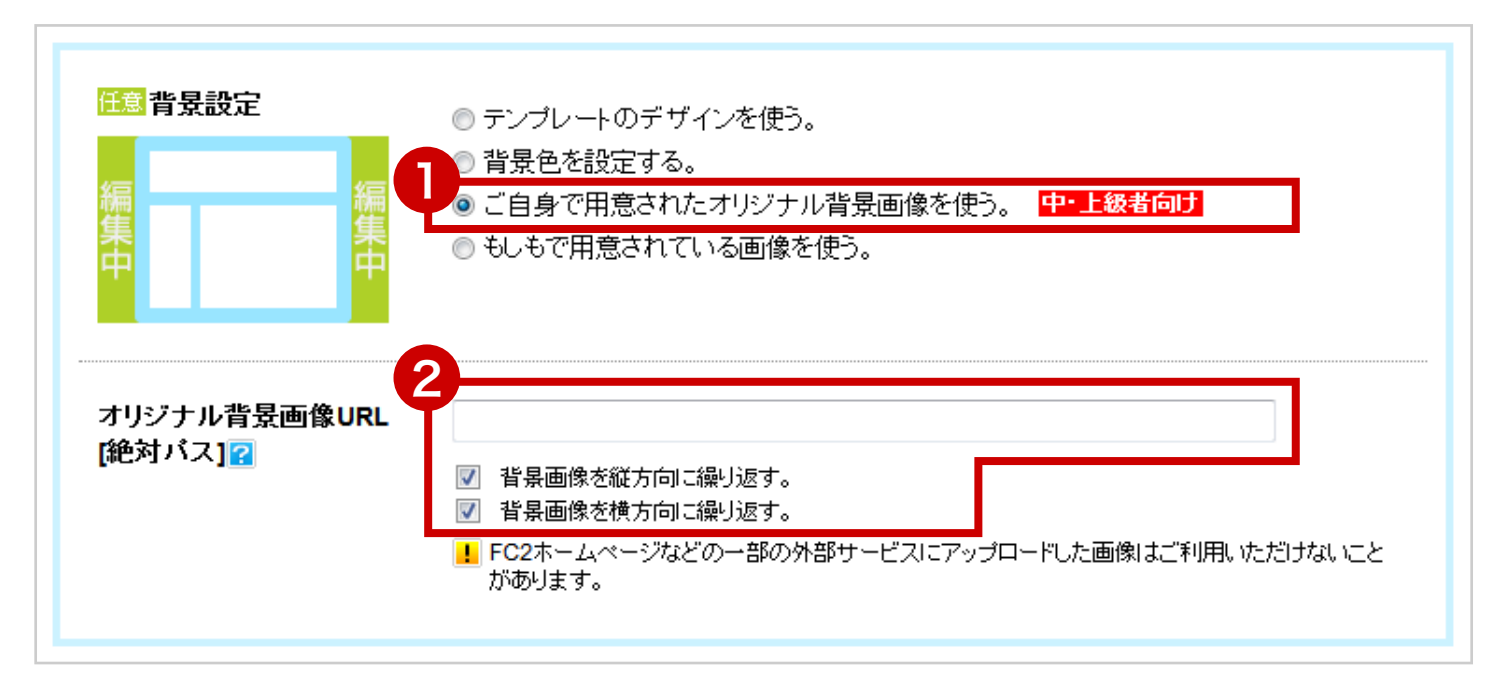

2にURLを入力してください。繰り返し設定はチェックボックスで設定します。
 3設定したらページ下部の【保存】ボタンをクリック。

#### もしもで用意されている画像を使う。

#### 使い勝手の良い背景画像を用意しました。是非ご活用ください。

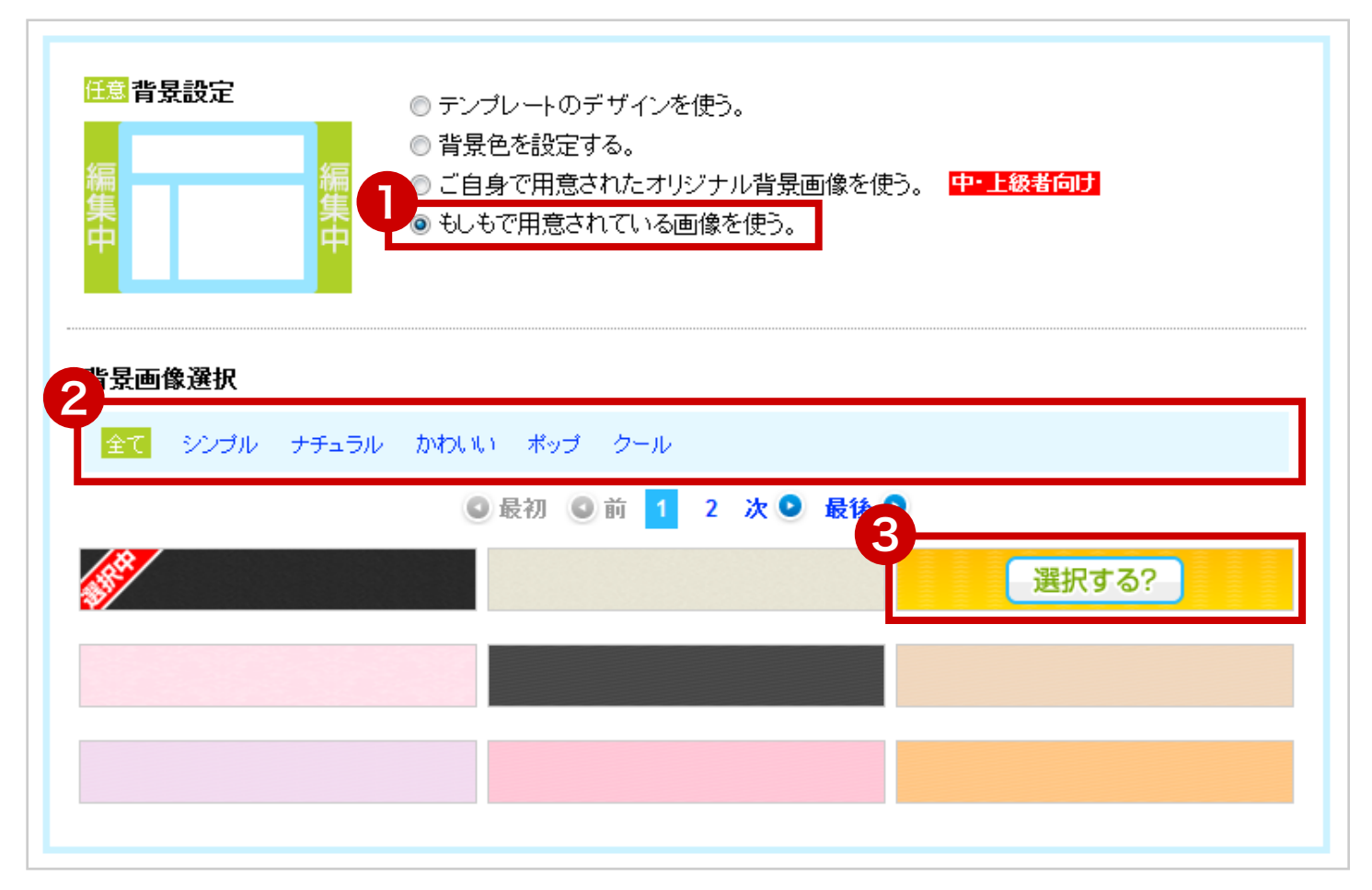

2 画像のテイスト・ジャンルを選ぶと絞り込みが出来ます。

3 画像の上にカーソルを合わせると【選択する?】ボタンが表示されるのでクリック。

④「選択中」のリボンを確認したらページ下部の【保存】ボタンを押して下さい。

## 見出しのデザインを一括で変更したい

『ショップデザイン設定』>【詳細設定】の『見出しの表示を設定してください。』で見出しの背景を4つのタイプから選択できます。

#### **、**テンプレートのデザインを使う。

初期設定です。選んだテンプレートのデザインのままです。

2 で文字の色やサイズを一括で変更が出来ます。

| <ul> <li>見出しの背景基本設定</li> <li>● デンプレートのデザインを使う。</li> <li>● 背景色を設定する。</li> <li>● ご自身で用意されたオリジナル見出し用背景画像を使う。</li> <li>中・上級者向け</li> <li>● もしもで用意されている画像を使う。</li> </ul> |         |                                                                                                    |  |  |  |
|----------------------------------------------------------------------------------------------------|---------|----------------------------------------------------------------------------------------------------|--|--|--|
| 2<br>見出しの文字色                                                                                                    | #990000 | ①     ②     包を選択する     ③     ③     ③     ③     ③     ③     ③     ③     ③     ③     ③     ③     ③     ③     ③     ③     ③     ③     ③     ③     ③     ③     ③     ③     ③     ③     ③     ③     ③     ③     ③     ③     ③     ③     ③     ③     ③     ③     ③     ③     ③     ③     ③     ③     ③     ③     ③     ③     ③     ③     ③     ③     ③     ③     ③     ③     ③     ③     ③     ③     ③     ③     ③     ③     ③     ③     ③     ③     ③     ③     ③     ③     ③     ③     ③     ③     ③     ③     ③     ③     ③     ③     ③     ③     ③     ③     ③     ③     ③     ③     ③     ③     ③     ③     ③     ③     ③     ③     ③     ③     ③     ③     ③     ③     ③     ③     ③     ③     ③     ③     ③     ③     ③     ③     ③     ③     ③     ③     ③     ③     ③     ③     ③     ③     ③     ③     ③     ③     ③     ③     ③     ③     ③     ③     ③     ③     ③     ③     ③     ③     ③     ③     ③     ③     ③     ③     ③     ③     ③     ③     ③     ③     ③     ③     ③     ③     ③     ③     ③     ③     ③     ③     ③     ③     ③     ③     ③     ③     ③     ③     ③     ③     ③     ③     ③     ③     ③     ③     ③     ③     ③     ③     ③     ③     ③     ③     ③     ③     ③     ③     ③     ③     ③     ③     ③     ③     ③     ③     ③     ③     ③     ③     ③     ③     ③     ③     ③     ③     ③     ③     ③     ③     ③     ③     ③     ③     ③     ③     ③     ③     ③     ③     ③     ③     ③     ③     ③     ③     ③     ③     ③     ③     ③     ③     ③     ③     ③     ③     ③     ③     ③     ③     ③     ③     ③     ③     ③     ③     ③     ③     ③     ③     ③     ③     ③     ③     ③     ③     ③     ③     ③     ③     ③     ③     ③     ③     ③     ③     ③     ③     ③     ③     ③     ③     ③     ③     ③     ③     ③     ③     ③     ③     ③     ③     ③     ③     ③     ③     ③     ③     ③     ③     ③     ③     ③     ③     ③     ③     ③     ③     ③     ③     ③     ③     ③     ③     ③     ③     ③     ③     ③     ③     ③     ③     ③     ③     ③     ③     ③     ③     ③     ③     ③     ③     ③     ③     ③     ③     ③     ③     ③     ③     ③     ③     ③     ③ |  |  |  |
| 見出しの文字サイズ                                                                                                    | 14px    | (文字サイズを選択する)                                                                                                    |  |  |  |

#### 背景色を設定する。

2で指定した背景色の上に見出しを表示します。

| 見出しの背景基本設定  | <ul> <li>● デンプレートのデザインを使う。</li> <li>● 背景色を設定する。</li> <li>● ご自身で用意されたオリジナル見出し用背景画像を使う。</li> <li>● もしもで用意されている画像を使う。</li> </ul> |                |  |  |  |
|-------------|----------------------------------------------------------------------------------------------------|----------------|--|--|--|
| 見出しの文字色     | #990000                                                                                                    |                |  |  |  |
| 見出しの文字サイズ   | 14px                                                                                                    | (1) 文字サイズを選択する |  |  |  |
| 2<br>見出し背景色 | #ffffff                                                                                                    | ② 色を選択する       |  |  |  |

#### ご自身で用意されたオリジナル見出し用背景画像を使う。

ご自分で作られた画像を見出しの背景に設定したい場合にお使い下さい。 ・
画像はご自身で用意したサーバーにアップロードしてください。

| 見出しの背景基本設定                   | <ul> <li>テンプレートのデザインを使う。</li> <li>背景色を設定する。</li> <li>ご自身で用意されたオリジナル見出し用背景画像を使う。</li> <li>サー上級者向け</li> <li>もしもで用意されている画像を使う。</li> </ul> |
|------------------------------|----------------------------------------------------------------------------------------------------|
| 見出しの文字色                      | #990000                                                                                                    |
| 見出しの文字サイズ                    | 14px ① 文字サイズを選択する                                                                                                    |
| オリジナル見出し背景用<br>画像URL[絶対バス] 🖓 | 2<br>・ 幅が足りない場合には自動的にリピートされます。<br>・ FC2ホームページなどの一部の外部サービスにアップロードした画像はご利用いただけないことが<br>あります。                                             |

2に URL を入力してください。
3ページ下部の【保存】ボタンをクリック。

#### もしもで用意されている画像を使う。

使い勝手の良い見出し用背景画像を用意しました。

| 見出しの背景基本設定                                                    | <ul> <li>● テンプレートのデザインを使う。</li> <li>● 背景色を設定する。</li> <li>● ご自身で用意されたオリジナル見出し用背景画像を使う。</li> <li>● もしもで用意されている画像を使う。</li> </ul> |
|---------------------------------------------------------------|----------------------------------------------------------------------------------------------------|
| 見出しの文字色                                                       | #990000 (ご色を選択する)                                                                                                    |
| 見出しの文字サイズ                                                     | 14px                                                                                                    |
| <ul> <li>出し画像選択</li> <li>全て シンブル ナチュラ<br/>ジョイントマット</li> </ul> | ル かわいい ポップ クール クリスマス ダイヤモンド 雪対策 グレイブヴァイン                                                                                      |
| 6                                                             | 最初 3 1 2 3 4 5 6 次 ● 最後 ●                                                                                                    |
|                                                               | 選択する?     選択する?                                                                                                    |
|                                                               |                                                                                                    |
|                                                               |                                                                                                    |

2 画像のテイスト・ジャンルを選ぶと絞り込みが出来ます。

3 画像の上にカーソルを合わせると【選択する?】ボタンが表示されるのでクリック。

④「選択中」のリボンを確認したらページ下部の【保存】ボタンをクリック。

## 文字のサイズや色を一括で変更したい

『ショップデザイン設定』>【詳細設定】の『テキスト表示の基本設定』で出来ます。

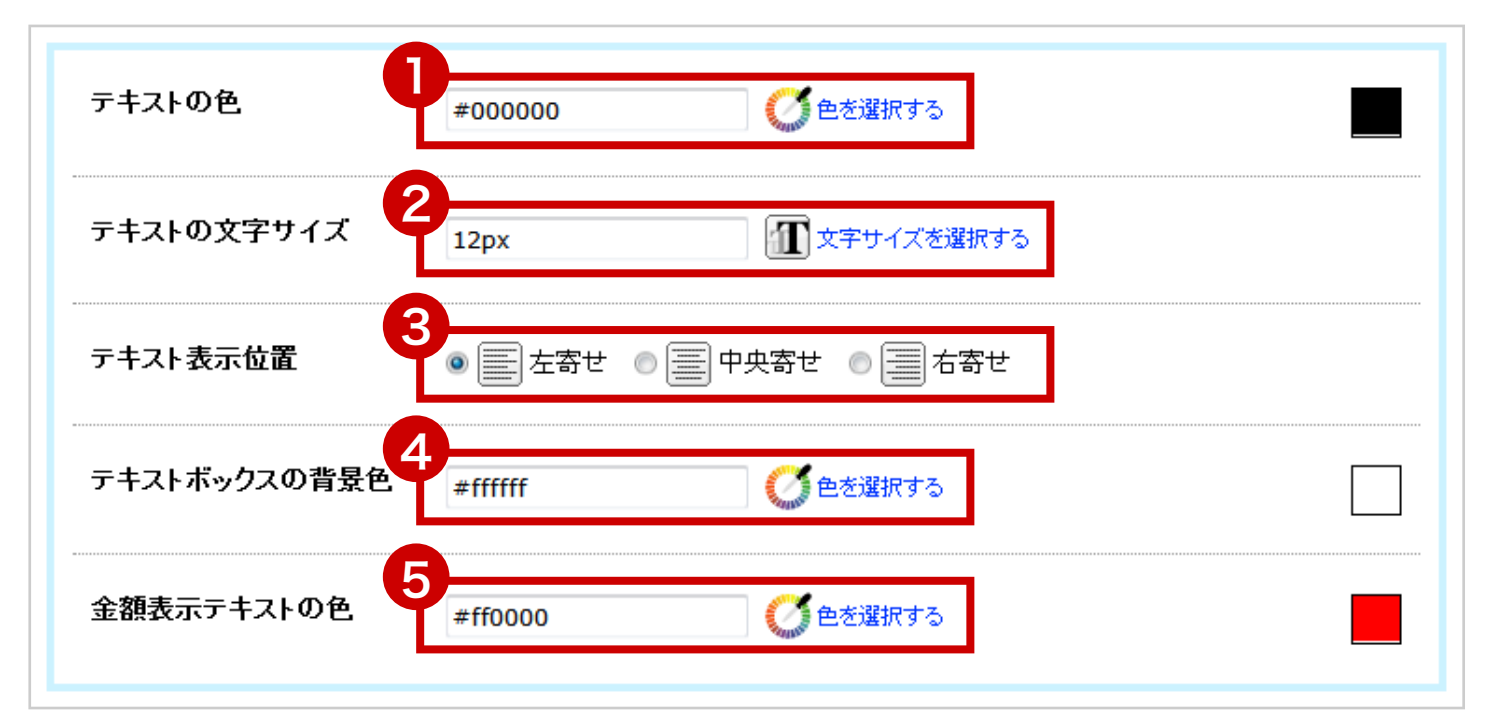

- 1 文字色をカラーコードやカラーパレットで設定できます。
- 2 文字の大きさをサイズパレットで設定できます。
- 3 文字の表示位置を設定できます。
- ④テキストボックス(自由ボックスなど)の背景色を設定できます。
- **5**金額表示の色を設定できます。

# リンクテキストの色を一括で変更したい

『ショップデザイン設定』>【詳細設定】の『リンクテキストの設定』で出来ます。

| 通常時の色       | #0066cc      | (ご) 色を選択する |  |
|-------------|--------------|------------|--|
| 矢印が合わさっている時 | 2<br>#0066cc |            |  |

1 リンクのテキストの通常の色を設定できます。

2 リンクのテキストにカーソル(矢印)が合わさっている時の色を設定できます。

# スタイルシートでデザインを変更したい

『ショップデザイン設定』>【拡張設定】の『オリジナル CSS URL』で出来ます。 ■ CSS ファイルはご自身で用意したサーバーにアップロードしてください。

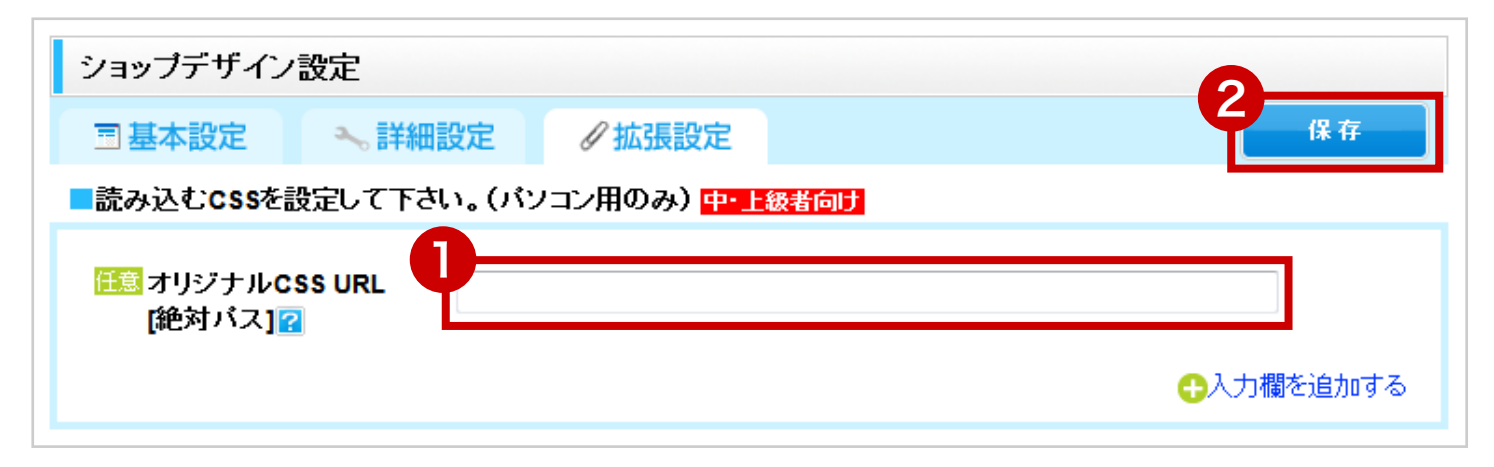

に CSS ファイルの URL を入力してください。
 (保存) ボタンをクリック。

# JavaScriptを使用したい

『ショップデザイン設定』>【拡張設定】の『オリジナル JavaScript』で設定できます。 JavaScript はご自身で用意したサーバーにアップロードしてください。

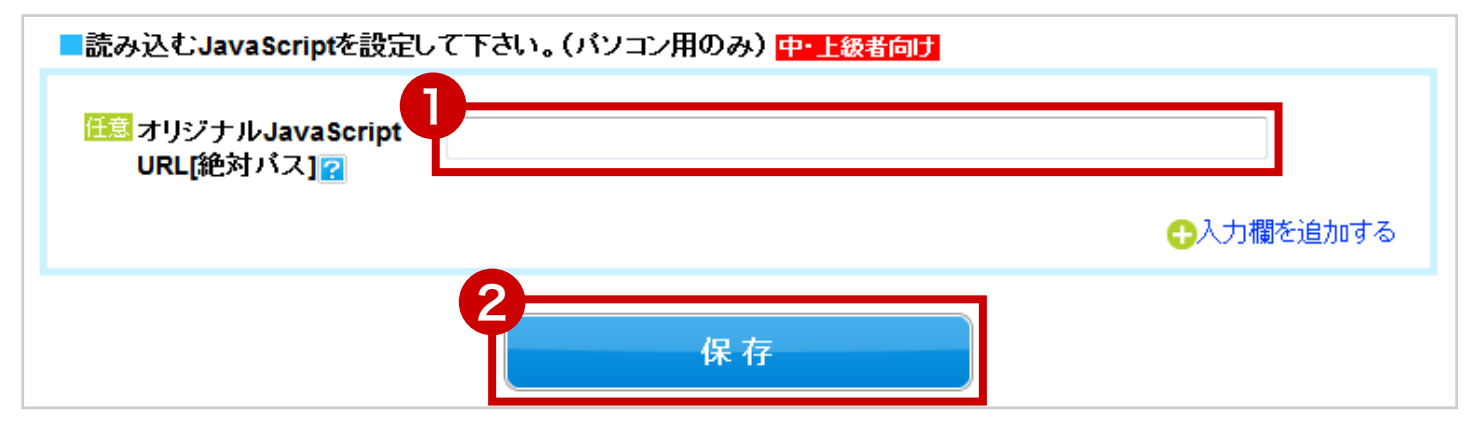

に JavaScript ファイルの URL を入力してください。
 【保存】ボタンをクリック。